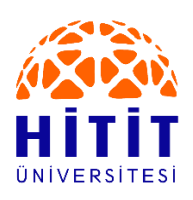

## UZAKTAN EĞİTİM UYGULAMA VE ARAŞTIRMA MERKEZİ

CANLI DERS OLUŞTURMA KLAVUZU

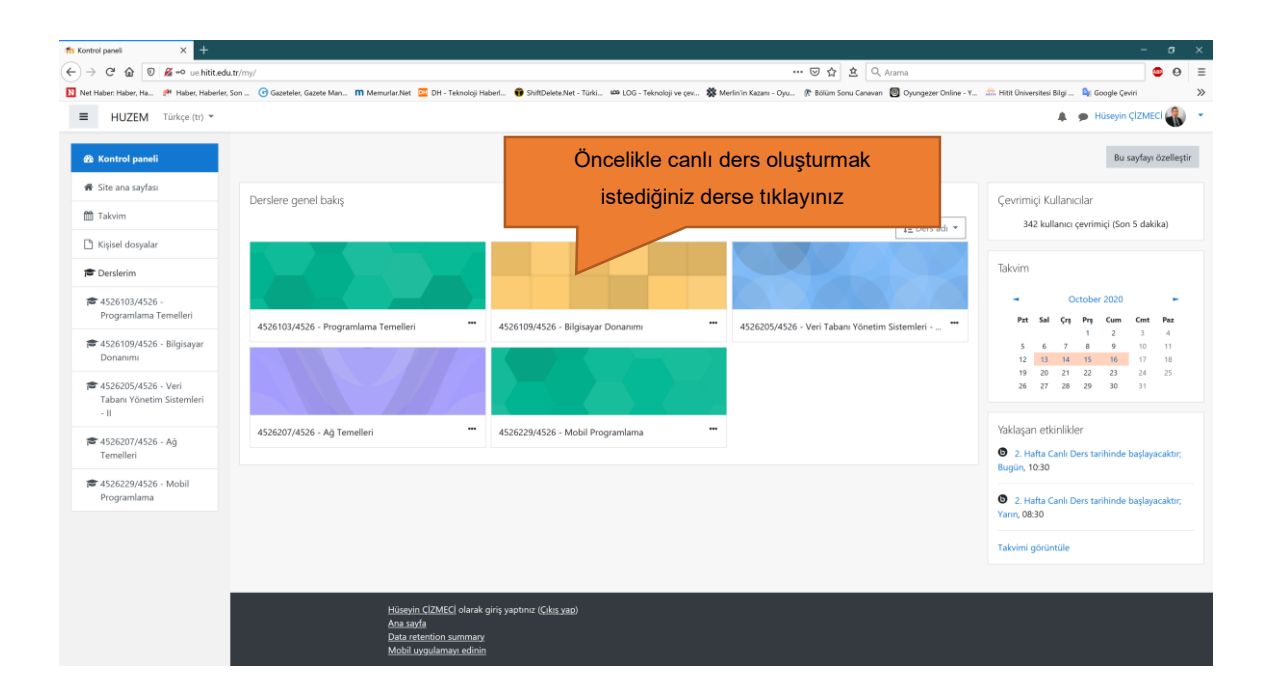

| fn Ders: 4526109/4526 - Bilgisays X     | Des Brgi Sistemi (DBS)   Ceni X +                                                                                                    | - o ×                                                                    |
|-----------------------------------------|----------------------------------------------------------------------------------------------------|--------------------------------------------------------------------------|
| ← → C' @ 🛛 🔏 unhitited                  | .edutr/course/vew.php?id=3087 ···· ♡☆ ☆ ○                                                                                                    | R Arama 💿 🛛 🗄                                                            |
| 1 Net Haber: Haber, Ha 🏓 Haber, Hab     | uberler, Son 🚏 🕝 Gazeteler, Gazete Man., 🎢 Memurlar.Net. 🧮 DH - Teknoloji Haberl., 🤫 ShiftDelete Net - Turki., 🚥 LOG - Teknoloji ve çev 🗱 Merlin'in Kazen - Oyu., 🥀 Bolium Sonu Canava | an 👩 Oyungezer Online - Y 🏦 Hitit Üniversitesi Bilgi 峰 Google Çeviri 🛛 🗴 |
| HUZEM Türkçe (tr)                       |                                                                                                    | 🜲 🍺 Hüseyin ÇİZMECİ 🌄 🝷                                                  |
| 🞏 4526109/4526 -<br>Bilgisəyər Donanımı | 4526109/4526 - Bilgisayar Donanımı                                                                                                    | o -                                                                      |
| 📽 Katılımcılar                          | Kontrol paneli / Derslerim / 4526109/4526 - Bilgisayar Donanimi                                                                                                    | Düzenlemeyi aç                                                           |
| ☑ Yetkinlikler                          |                                                                                                    |                                                                          |
| I Notlar                                |                                                                                                    | Düzenlemeyi aç                                                           |
| 🗅 Genel                                 | <ul> <li>Doyortular</li> <li>Ders Izlencesi</li> </ul>                                                                                                    |                                                                          |
| 🗅 1. Hafta                              | 🥦 Bilgisayar Donanımı Tartışma Alanı                                                                                                    |                                                                          |
| 🗀 2. Hafta                              |                                                                                                    |                                                                          |
| 🗀 3. Hafta                              | 1. Hafta                                                                                                    |                                                                          |
| 🗀 4. Hafta                              | 1. Hafta dersleri HUBIS sisteminde bulunan kaynaklardan takip edilecektir.                                                                                                    |                                                                          |
| 🗀 5. Hafta                              |                                                                                                    |                                                                          |
| 🗀 6. Hafta                              | 2. Hafta                                                                                                    |                                                                          |
| 🗀 7. Hafta                              | C. Hafta Canli Ders                                                                                                    |                                                                          |
| Co 8. Hafta                             | 1.000                                                                                                    |                                                                          |
| 🗀 9. Hafta                              | 3. Hatta                                                                                                    |                                                                          |
| 🗅 10. Hafta                             | 4 Hafta                                                                                                    |                                                                          |
| 🗅 11. Hafta                             |                                                                                                    |                                                                          |
| 🗀 12. Hafta                             | 5. Hafta                                                                                                    |                                                                          |
| 🗀 13. Hafta                             | *                                                                                                    |                                                                          |

| Ders: 4526109/4526 - Bilgisaya 🗙 🧧      | Dens Bilgi Sistemi (DBS)   Canl. X +                                                          |                                                                                                    | - o        |
|-----------------------------------------|-----------------------------------------------------------------------------------------------|----------------------------------------------------------------------------------------------------|------------|
| ) -> C' 🏠 🔽 uehititu                    | edu.tr/course/view.php?id=30878motifyeditingon=1                                              | 😇 🏠 🔍 Arama                                                                                                    | ۵ 🕹        |
| Net Haber: Haber, Ha 🏓 Haber, Ha        | aberler, Son 🕝 Gazeteler, Gazete Man 🕅 Memurlar.Net 🖾 DH - Teknoloji Haberl 😨 ShiftDelete.Net | - Türki 🚥 LOG - Teknoloji ve çev 🗱 Merlin'in Kazanı - Oyu 🏌 Bölüm Sonu Ganavan 👩 Oyungezer Online - Y 🏦 Hitit Üniversitesi Bilgi 🔩 Google Çeviri | 1          |
| HUZEM Türkçe (tr)                       | •                                                                                             | 🜲 👳 Hüseyin ÇİZM                                                                                                    | AECI 🚷     |
| 🖻 4526109/4526 -<br>Bilgisayar Donanımı | 4526109/4526 - Bilgisayar Donanır                                                             | ni                                                                                                    | ٥.         |
| 🖀 Katılımcılar                          | Kontrol paneli / Derslerim / 4526109/4526 - Bilgisayar Donanımı                               | Düzenlem                                                                                                    | ieyi kapat |
| 🗹 Yetkinlikler                          |                                                                                               |                                                                                                    |            |
| I Notlar                                |                                                                                               |                                                                                                    | Düzenle 🔻  |
| 🗅 Genel                                 | 🕂 🦷 Duyurular 🖋                                                                               | Düzenle 👻                                                                                                    | 4          |
| 🗅 1. Hafta                              |                                                                                               | Düzenle 🔻                                                                                                    |            |
| 🗅 2. Hafta                              | 🕂 🍋 Bilgisayar Donanımı Tartışma Alanı 🖋                                                      | Duzenie * a                                                                                                    | •          |
| 🗅 3. Hafta                              |                                                                                               | + Yeni bir etkinlik ya da kay                                                                                                    | ynak ekle  |
| 🗅 4. Hafta                              | 🕂 1. Hafta 🌶                                                                                  | r i                                                                                                    | Düzenle 👻  |
| 🗅 5. Hafta                              | 🕂 1. Hafta dersleri HUBIS sisteminde bulunan kaynaklardan takip edilecek                      | ir. Düzenle 🔻                                                                                                    |            |
| 🗅 6. Hafta                              |                                                                                               | 🕂 Yeni bir etkinlik ya da kaj                                                                                                    | ıynak ekle |
| 🗅 7. Hafta                              |                                                                                               |                                                                                                    |            |
| 🗅 8. Hafta                              | + 2. Hafta 🖌                                                                                  | c c                                                                                                    | Düzenle 🔻  |
| 🗅 9. Hafta                              | 🕂 📵 2. Hafta Canis Ders 🖌                                                                     | Düzenle 🔻 i                                                                                                    | •          |
| 🗀 10. Hafta                             |                                                                                               | + Yeni bir etkinlik ya da kay                                                                                                    | ynak ekle  |
| 🗅 11. Hafta                             | + 3 Hafta                                                                                     |                                                                                                    |            |
| 🗅 12. Hafta                             |                                                                                               | İlgili ders haftası içerisinde bulunan "Yeni bir                                                                                                 |            |
| 🗅 13. Hafta                             | v                                                                                             | otkinlik va da kavnak okla" linkina tuklavuniz                                                                                                   |            |

| fn Ders: 4526109/4526 - Bilgisaye 🗙 🔼 De | ers Bilgi Sistemi (DBS)   Canli I 🗙 🕂         |                                                       |                                |                                       |                                             | - o ×                                 |
|------------------------------------------|-----------------------------------------------|-------------------------------------------------------|--------------------------------|---------------------------------------|---------------------------------------------|---------------------------------------|
| ← → C' 🏠 🗊 🔏 ue.hitit.edu                | tr/course/view.php?id=30878:notifyeditingon=1 |                                                       |                                | … 🖂 立                                 | Q, Arama                                    | © ⊖ ≡                                 |
| N Net Haber: Haber, Ha 🥐 Haber, Haber    | er, Son 🕝 Gazeteler, Gazete Man 🎹 Memurlar.   | Net 📴 DH - Teknoloji Haberl 📦 ShiftDelete.Net - Türki | . 🚥 LOG - Teknoloji ve çev 🗱 M | erlin'in Kazanı - Oyu 🌾 Bölüm Sonu Ca | navan 👩 Oyungezer Online - Y 🏦 Hitit Üniven | itesi Bilgi 隆 Google Çeviri 🛛 🚿       |
| ■ HUZEM Türkçe (tr) ▼                    |                                               |                                                       |                                |                                       |                                             | 🔺 🗩 Hüseyin ÇİZMECİ 🎳 🔹               |
| i 4526109/4526 -<br>Bilgisayar Donanımı  | 4526109/4526                                  | Yeni bir etkinlik ya da kaynak ekle                   |                                | ×                                     |                                             | <b>0</b> -                            |
| 📽 Katilimcilar                           | Kontrol paneli / Derslerim / 45261            | Tümü Etkinlikler Kaynaklar                            |                                |                                       |                                             | Düzenlemeyi kapat                     |
| 🕑 Yetkinlikler                           |                                               |                                                       |                                |                                       |                                             |                                       |
| III Notlar                               |                                               | Anket Anket (Hazır                                    | BigBlueButtonB                 | <b>V</b>                              |                                             | Düzenle *                             |
| 🗅 Genel                                  | 🕂 🔚 Duyurular 🖋                               | (Geribildirim) ölçekli) Anket                         | (Mini) N                       | Etiket Forum                          |                                             | Düzenle 👻 🛔                           |
| 🗅 1. Hafta                               | 🕂 🧵 Ders izlencesi 🖋                          |                                                       |                                |                                       |                                             | Düzenle 👻                             |
| 🗅 2. Hafta                               | 🕈 🤎 Bilgisayar Donanımı T                     | H-59                                                  |                                |                                       |                                             | Düzenle 🔻 🚢                           |
| 🗅 3. Hafta                               | Açılan penc                                   | erede "BigBlueButtor                                  | ı" seçeneğine                  | v url<br>0 ☆ 0                        |                                             | Yeni bir etkinlik ya da kaynak ekle   |
| 🗅 4. Hafta                               | +                                             | tıklayınız.                                           |                                |                                       |                                             | Düzenle 👻                             |
| 🗅 5. Hafta                               | <ul> <li>Hafta dersleri HUBIS sist</li> </ul> |                                                       |                                |                                       |                                             | Düzenle 👻                             |
| 🗅 6. Hafta                               |                                               |                                                       |                                |                                       |                                             | + Yeni bir etkinlik ya da kaynak ekle |
| 🗅 7. Hafta                               |                                               |                                                       |                                |                                       |                                             |                                       |
| 🗅 8. Hafta                               | 🕂 2. Hafta 🖌                                  |                                                       |                                |                                       |                                             | Düzenle 👻                             |
| 🗀 9. Hafta                               | 🕂 🚺 2. Hafta Canlı Ders 🖍                     |                                                       |                                |                                       |                                             | Düzenle 👻 🛔                           |
| 🗅 10. Hafta                              |                                               |                                                       |                                |                                       |                                             | Yeni bir etkinlik ya da kaynak ekle   |
| 🗅 11. Hafta                              | 🕂 3. Hafta 🌶                                  |                                                       |                                |                                       |                                             | Düzenle 🔻                             |
| 🗅 12. Hafta                              |                                               |                                                       |                                |                                       |                                             | 🕈 Yeni bir etkinlik ya da kaynak ekle |
| 🗅 13. Hafta                              |                                               |                                                       |                                |                                       |                                             |                                       |

| fn BigBlueButtonBN düzenleniyor 🗙 💶 Ders Big | y 534m/083) Cani X +                                                                                                    | ł |
|----------------------------------------------|----------------------------------------------------------------------------------------------------|---|
| ← → C <sup>a</sup>                           | urise/mode6it.php/update=6305&return=0&csr=0 \cdots 😇 🏠 🔍 Azama 🗢 🕒 🗉                                                                                                    | - |
| 1 Net Haber: Haber, Ha 📌 Haber, Haberler, So | m 🔄 🕝 Gazetelek, Gazete Man 🕅 Memurlar.Net 🧟 DH - Teknoloj Haberl 🤀 Dhilbelek.zhet - Tiuki 💷 LoG - Teknoloj ve çev 🗱 Merinin Kazare - Oyu 🥐 Bölüm Sonu Ganenan 🕘 Oyungezer Online - Y 🏤 Hitl Universites Bigi 🧌 Google Çeviri | > |
| ■ HUZEM Türkçe (tr) ▼                        | A 🗩 Hüseyin ÇİZMECİ 🍓 👻                                                                                                    | Î |
| # 4526109/4526 -<br>Bilgisayar Donanımı      | 4526109/4526 - Bilgisayar Donanımı                                                                                                    |   |
| 🖀 Katılımcılar                               | Kontrol paneli / Derslerim / 4526109/4526 - Bilgisayar Donanımı / 2. Hafta / 2. Hafta Canlı Ders / Ayarlan düzenle                                                                                                    |   |
| 🕑 Yetkinlikler                               |                                                                                                    |   |
| III Notlar                                   | ● 2. Hafta içindeki BigBlueButtonBN güncelleniyor●                                                                                                    |   |
| 🗅 Genel                                      | Etkinlik Tipi (Instance Type) Oda/Aktivite ve Kayıt birlikte •                                                                                                    |   |
| 🗅 1. Hafta                                   | * Genel avarlar                                                                                                    |   |
| 🗅 2. Hafta                                   | Sanal smí adi 2. Hafta Canlı Ders                                                                                                    |   |
| 🗅 3. Hafta                                   | 🗆 Bu değişikliği kaysı 🚺 tamıcılara bildir. 🥥                                                                                                    |   |
| 🗅 4. Hafta                                   | Daha fazia göster                                                                                                    |   |
| 🗅 5. Hafta                                   | > Aktivite / Oda Ayarları                                                                                                    | i |
| 🗅 6. Hafta                                   | Kayıt Gö                                                                                                    |   |
| 🗅 7. Hafta                                   | Katilimu                                                                                                    |   |
| 🗅 8. Hafta                                   | Katilmo ekie kismina canlı dersinizin adını - • Ekie                                                                                                    |   |
| 🗅 9. Hafta                                   | Kablimo listes Vaziniz.                                                                                                    |   |
| 🗅 10. Hafta                                  | A Degici V                                                                                                    |   |
| 🗅 11. Hafta                                  | Kullance: Hüseyin CİZMECİ olararlı və 🕈                                                                                                    |   |
| 🗅 12. Hafta                                  |                                                                                                    |   |
| 🗅 13. Hafta 🗸                                |                                                                                                    | , |

| ← → C' 🏠 🗊 🔏 ue.hitit.edu               | .ttr/course/modedit.php?update=6305&return=0&sr=0  | 🖂 🚖 🔍 Arama                                                                                                    |                          |
|-----------------------------------------|----------------------------------------------------|----------------------------------------------------------------------------------------------------|--------------------------|
| Net Haber: Haber, Ha 🏾 🏕 Haber, Haber   | rler, Son 🕜 Gazeteler, Gazete Man 🅅 Memurlar.Net 🧯 | 📱 DH - Teknoloji Haberl 🔀 ShiftDelete.Net - Türki 🔎 LOG - Teknoloji ve çev 🗱 Merlin'in Kazanı - Oyu 🏌 Bölüm Sonu Canavan 圆 Oyungezer Online - Y 🏤 Hitit Universite | ні Bilgi 峰 Google Çeviri |
| ■ HUZEM Türkçe (tr) ▼                   |                                                    |                                                                                                    | 🜲 🍺 Hüseyin ÇİZMECİ      |
|                                         | <ul> <li>Katılımcı ekle</li> </ul>                 | Tüm kullanıcılar eklendi                                                                                                    |                          |
| 🖆 4526109/4526 -<br>Bilgisayar Donanımı | Katılımcı listesi                                  | Tüm<br>kultanıcılar olarak İzleyici •                                                                                                    |                          |
| 🖀 Katılımcılar                          |                                                    | eklendi                                                                                                    |                          |
| 🕑 Yetkinlikler                          |                                                    | Kullanıcı: Hüseyin ÇİZMECİ olarak Yönetici 🕈 🏛                                                                                                    |                          |
| III Notlar                              |                                                    |                                                                                                    |                          |
| 🗅 Genel                                 | <ul> <li>Etkinlik Takvimi</li> </ul>               |                                                                                                    |                          |
| 🗅 1. Hafta                              | Başlangıç                                          | 13 ● October ● 2020 ● 10 ● 30 ● 🛗 ☑ Etkinlegtir                                                                                                    |                          |
| 🗅 2. Hafta                              | Bitiş                                              | 13 ♥ October ♥ 2020 ♥ 11 ♥ 30 ♥ 🗂 🕑 Etkinleştir                                                                                                    |                          |
| 🗅 3. Hafta                              | ) Genel eklenti avarla                             |                                                                                                    |                          |
| 🗀 4. Hafta                              | Etkiplik Tokvimi                                   | kuomuna aantu darain haalavaaažu va hitaaaži tarih jaaat hilaisini si                                                                                              | riniz Horiki             |
| 🗅 5. Hafta                              |                                                    | Kısırına canın dersin başıayacayı ve bileceyi tanın - saat bilgisini yi                                                                                            | niniz. Her iki           |
| 🗅 6. Hafta                              | tarih -                                            | saat bilgisinin de mutlaka etkinleştirilmesi ve girilmesi gerekmektec                                                                                              | dir.                     |
| Co 7 Hafes                              |                                                    |                                                                                                    |                          |
|                                         |                                                    | Paulit us down dân - Paulit us shetar - jatal                                                                                                    |                          |
| 8. Hafta                                |                                                    | kaydet ve derse don kaydet ve goster iptai                                                                                                    |                          |
| 🗅 9. Hafta                              | Bu formda 0 işaretli alanlar gereklidir.           |                                                                                                    |                          |
| 🗅 10. Hafta                             | <b>A</b> Pro-                                      | ander i de Manada de Balanda de                                                                                                    |                          |
| 🗅 11. Hafta                             | Uirauin C                                          | yra icin Moodie Beigelen<br>12NLC/ olyrch olice yasetum (Chr. yas)                                                                                                 |                          |
| □ 12. Hafta                             | 208567                                             | <u>(z/MCC)</u> olarak ginş yapınız ( <u>CKR3 (ab</u> )                                                                                                    |                          |
|                                         | Data reter                                         | tion summary                                                                                                    |                          |

| 🗧 🔂 🗊 🔏 ue.hitit.edi                    | u.tr/course/modedit.php?update=63058rreturn=08rsr=0    | 🗟 🚖 🔍 Arama                                                                                                    | o 0                                   |
|-----------------------------------------|--------------------------------------------------------|----------------------------------------------------------------------------------------------------|---------------------------------------|
| t Haber: Haber, Ha 🤌 Haber, Habe        | erler, Son 🕝 Gazeteler, Gazete Man 🅅 Memurlar.Net 🚾 Di | i - Teknoloji Haberl 😨 ShitDelete.Net - Türki 🚥 LOG - Teknoloji ve çev 🗱 Merlin'in Kazanı - Oyu 🎊 Bólüm Sonu Canavan 👩 Oyungezer Online - Y 🏫 Hiti | it Universitesi Bilgi 隆 Google Çeviri |
| HUZEM Türkçe (tr) *                     |                                                        |                                                                                                    | 🌲 🍺 Hüseyin ÇİZMECI 🊷 🔹               |
|                                         | ^ Katılımcı ekle                                       | Tüm kullanıcılar eklendi                                                                                                    |                                       |
| * 4526109/4526 -<br>Bilgisavar Dopanimi | Katılımcı listesi                                      | Tüm alarak III i.i. 🕈                                                                                                    |                                       |
|                                         |                                                        | kullanıcılar                                                                                                    |                                       |
| Katılımcılar                            |                                                        | eklendi                                                                                                    |                                       |
| Yetkinlikler                            |                                                        | Kullanıcı: Hüseyin ÇİZMECİ olarak Yönetici 🗢 ท                                                                                                    |                                       |
| Notlar                                  |                                                        |                                                                                                    |                                       |
| Ganel                                   | <ul> <li>Etkinlik Takvimi</li> </ul>                   |                                                                                                    |                                       |
| ound -                                  | Baslangic                                              |                                                                                                    |                                       |
| 1. Hafta                                |                                                        | 13 ¢ October ¢ 2020 ¢ 10 ¢ 30 ¢ 🗎 🗠 Etkinieştir                                                                                                    |                                       |
| 2. Hafta                                | Bitiş                                                  | 13 ¢ October ¢ 2020 ¢ 11 ¢ 30 ¢ 🛗 ☑ Etkinleştir                                                                                                    |                                       |
| 3. Hafta                                |                                                        |                                                                                                    |                                       |
| 4. Hafta                                | Genel eklenti ayarlari                                 |                                                                                                    |                                       |
| e 11-6-                                 | Erişilebilirliği sınırla                               |                                                                                                    |                                       |
| J 5. Hatta                              | Etiketler                                              |                                                                                                    |                                       |
| 6. Hafta                                | Lanceder                                               |                                                                                                    |                                       |
| 7. Hafta                                | Yetkinlikler                                           |                                                                                                    |                                       |
| 8. Hafta                                |                                                        | Kaydet ve derse dön Kaydet ve göster İptal                                                                                                    |                                       |
| 0 9. Hafta                              | Bu formda \rm işaretli alanlar gereklidir.             |                                                                                                    |                                       |
| 0 10. Hafta                             | -                                                      |                                                                                                    |                                       |
| 1 11 Hafta                              | Bu sayfa                                               | çin Moodle Belgeleri                                                                                                    |                                       |
|                                         | Hüseyin <u>CİZM</u><br>208567                          | <u>SCİ</u> olarak giriş yaptınız ( <u>Çikiş yap</u> )                                                                                              |                                       |
| 3 12. Hafta                             | Data retention                                         | "Kavdet ve derse dön" hutonu                                                                                                    |                                       |
| 13. Hafta                               | Mobil uygular                                          | aviedinin Raydel ve delse doll butolid                                                                                                    |                                       |
|                                         |                                                        | ile canlı ders olusturulur                                                                                                    |                                       |